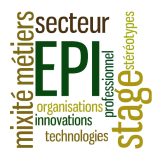

Vous devez saisir et imprimer le « courrier modèle » à l'aide du logiciel Writer de la suite Libre Office. Votre document devra être présenté <u>exactement</u> comme le « courrier modèle. »

Il devra respecter les règles de ponctuation et ne compter <u>aucune</u> faute d'orthographe.

**1.** Au démarrage du logiciel, créez un nouveau document de traitement de texte. Enregistrez votre document, vide pour l'instant, dans le répertoire de la classe selon l'exemple suivant :"37 Dupont Demande stage" (si l'élève nommé Dupont est en 3°7).

Le logiciel ajoute au nom du document un point et une **extension "odt"** (pour Open Document Text), le document de cet élève s'appelle donc : "37 Dupont Demande stage.odt".

Si l'élève Durant travaille en binôme avec l'élève Dupont, indiquez les deux noms.

|    |                                           | Menu Format -> Pages et Onglet Page, puis      |
|----|-------------------------------------------|------------------------------------------------|
| 2. | Réglez les quatre <b>marges</b> à 2,5 cm. | saisissez la valeur des marges gauche, droite, |
|    |                                           | haute ou basse.                                |

3. Saisissez le texte tel quel du « courrier modèle » <u>sans vous préoccuper</u> pour l'instant de sa mise en forme, mais en respectant toutefois les sauts de ligne. Les lignes d'adresse et la signature seront saisies à la marge gauche. Si vous travaillez en binôme, partagez-vous la saisie en part égale, la moitié du courrier chacun.

| Enregistrez à nouveau votre courrier ;    |                                               |
|-------------------------------------------|-----------------------------------------------|
| 5. Mise en forme du texte : le texte est  |                                               |
| entièrement en police Arial, de taille 13 | Menu Format -> Caractères (ou essayez le menu |

6. Ajoutez les styles gras et *italique* comme contextuel : clic droit de la souris) sur le modèle.

**7. Mise en forme des paragraphes** : Les paragraphes ont tous un **alignement justifié**. Les Sélectionnez l'ensemble du courrier puis Menu Format -> Paragraphes et onglet Alignement (ou clic droit -> paragraphes)

8. Insérez des tabulations à 7,5 cm de la Sélectionnez l'ensemble du courrier puis Menu<br/>marge gauche sur tout le documentFormat -> Paragraphes -> Onglet « Tabulations »

**9.** Insérez un **saut de tabulation** avant la ville, avant les lignes d'adresse et avant la signature

**10.** Enregistrez le document et faites un aperçu avant impression (dans le menu -> Fichier -> Aperçu) : vérifiez bien que votre courrier tient sur une seule page.

11. Après accord du professeur, imprimez votre document en un seul exemplaire.

**12.** Vérifiez à l'aide d'une enveloppe à fenêtre la lisibilité de l'adresse, pour un pliage « en accordéon » en trois parties égales de 11.9 cm de hauteur et 21 cm de largeur.

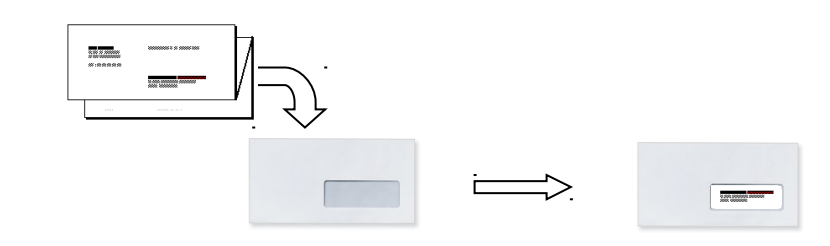